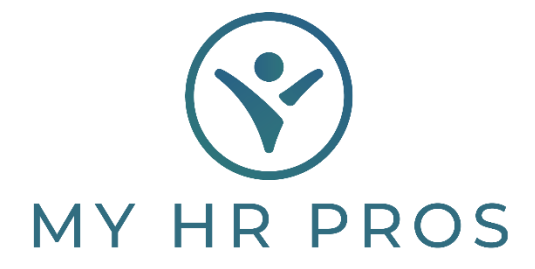

## My HR Dashboard- Setting Up Scheduled or One-Time Deductions/Credits

- 1. My HR Dashboard Admin: https://spm.prismhr.com/spm/
- 2. Login with your Username and Password.
- 3. Under 'My Payrolls', select 'Scheduled Deductions'.

| 5  | MY HR PROS                    | I 🏠 I<br>My Company | My Emp | loyees | \$<br>My Payrolls |
|----|-------------------------------|---------------------|--------|--------|-------------------|
|    | Payroll   Change              |                     |        |        |                   |
| -0 | Employee Deduction Arrears    |                     |        |        |                   |
| N  | Employee Loans                |                     |        |        |                   |
|    | Employee Override Rates       |                     |        |        |                   |
|    | Recurring Deduction Overrides |                     |        |        |                   |
|    | Recurring Deductions          |                     |        |        |                   |
|    | Scheduled Deductions          |                     |        |        |                   |
|    | Scheduled Payments            |                     |        |        |                   |
|    | Pavroll I View                |                     |        |        |                   |

4. Select the employee, either by clicking on 'Employee' and selecting them or by typing the employee's name in the Search Bar.

| Payroll / C | hange / Scheduled Deduction | 15                     |  |
|-------------|-----------------------------|------------------------|--|
| Schedule    | d Deductions                |                        |  |
| Employee    |                             |                        |  |
|             |                             |                        |  |
| 0           | Deduction Code              | Check Stub Description |  |
| > ×         |                             |                        |  |

5. Click on 'Deduction Code' and find the appropriate code based on the provided descriptions. Clicking the code name or description will insert it into the Employee's Scheduled Deduction screen. If none of the descriptions apply, contact My HR Professionals to have an additional code added to your account. You may be presented with a text box that indicates Scheduled Deductions will override the same code under the Recurring Deductions screen.

| Payroll / Chai          | nge / Scheduled Deduction | 15                     |        | Client: (00 |
|-------------------------|---------------------------|------------------------|--------|-------------|
| Scheduled E<br>Employee | Deductions<br>(B40562     | م John S Smith Iii     |        |             |
| 0                       | Deduction Code            | Check Stub Description | Status |             |
| > ×                     |                           |                        | Select | ~           |

6. Once the code is selected, be sure that you indicate a status of 'Active' or 'One-Time'. The Amount must be entered as the amount per check.

Note: A positive value in the Amount column will result in a deduction on the employee's check. A negative value in the Amount column will result in a credit on the employee's check. Negative values are designated by a "-" in front of the value (i.e. "-\$100.00" will result in a \$100.00 credit to the employee).

The Start Date must be entered so that the system knows when to give the deduction/credit to the employee. If you want the deduction/credit to be provided on the employee's next check, just use today's date. Unless 'One-Time' is selected, you will also need to enter a Stop Date. You can leave the "Cutback Payee Code" blank.

To set up additional deductions/credits, click on the "+" in the upper left corner of the deduction table to add an additional row, then repeat steps 5 and 6.

| Payroll / Change / Scheduled Ded        | uctions                | Client: (000100) Dashboard Demonstration |   |        |            |            |                        |
|-----------------------------------------|------------------------|------------------------------------------|---|--------|------------|------------|------------------------|
| Scheduled Deductions<br>Employee B40562 | Q John S Smith Iii     |                                          |   |        |            |            | Ò                      |
| O <u>Deduction Code</u>                 | Check Stub Description | Status                                   |   | Amount | Start Date | Stop Date  | Third Party Payee Code |
| > × PDF 125                             | Dental Prtx            | O - One Time                             | ~ | 0.00   |            | 02/15/2024 |                        |
| 2 A PAFLAC                              | Hosp Ind AftTax        | O - One Time                             | ~ | 0.00   |            |            |                        |

7. Click "Save" to save your entries. If you do not click save, your Scheduled Deductions (or credits) will be lost, and you must re-enter them.

|                            | acheoureu Deouccions | · · · ·    | ment: (00        | 00100/10a5nb0a | o penionstra | nuon.  |            |            |                       |
|----------------------------|----------------------|------------|------------------|----------------|--------------|--------|------------|------------|-----------------------|
| Scheduled Dedu<br>Employee | B40562               | ٩          | John S Smith In  |                |              |        |            |            | o                     |
|                            | eduction Code        | Check      | Stub Description | Status         |              | Amount | Start Date | Stop Date  | Third Party Payee Cod |
| > x PAFLAC                 | Hosp                 | Ind AftTax |                  | 0 - One Time   | ÷            | 0.00   |            | 02/15/2024 |                       |
|                            |                      |            |                  |                |              |        |            |            |                       |
|                            |                      |            |                  |                |              |        |            |            |                       |
|                            |                      |            |                  |                |              |        |            |            |                       |
|                            |                      |            |                  |                |              |        |            |            |                       |
|                            |                      |            |                  |                |              |        |            |            |                       |
|                            |                      |            |                  |                |              |        |            |            |                       |
|                            |                      |            |                  |                |              |        |            |            |                       |
|                            |                      |            |                  |                |              |        |            |            |                       |
|                            |                      |            |                  |                |              |        |            |            |                       |
| Save                       | Delete               | _          | Cancel           |                |              |        |            |            |                       |